# **Staff Password Management Portal**

From this staff password management portal, you can change your password, even if you have forgotten it. <u>Pre-registration is required to use the forgotten password function.</u>

To complete any of these requests please use a web browser and go to the following address: https://passwordreset.angliss.edu.au/

| Anni Specialist centre<br>for foods, tourism,<br>hospitality & events |                                                                                                    |                                                                              |  |
|-----------------------------------------------------------------------|----------------------------------------------------------------------------------------------------|------------------------------------------------------------------------------|--|
|                                                                       |                                                                                                    | STAFF PASSWORD MANAGEMENT PORTAL                                             |  |
|                                                                       | Forgotten password                                                                                                    | Use this function to reset your password.                                    |  |
|                                                                       | Login                                                                                                    | Use this function to change your current password or update contact details. |  |
|                                                                       | <b>Need help?</b><br>If you are experiencing problems please contact the ITS Service Desk - e: servicedesk@angliss.edu.au or p 03 9606 2477 |                                                                              |  |
| We acknowledge and pay respect to the Traditional Owner               | rs of the land upon which our campu                                                                                                    | ises are situated.                                                           |  |

Password Management Portal's main screen:

To begin, you will need to register with your personal email and mobile phone number.

Please click on the 'Login' button.

Place your 'Username' and 'Password'. The page should look like so below:

## STAFF PASSWORD MANAGEMENT PORTAL

Please login to change password or update your contact details

To use the Forgotten password feature, ensure you update the Contact details when you login. If you forget your password, your Manager will need to organise re-activation if your contact details are not setup or inaccurate.

| Staff ID | peterv        |
|----------|---------------|
|          |               |
| Password |               |
|          |               |
|          | Log in Cancel |
|          |               |

Need help?

If you are experiencing problems please contact the ITS Service Desk - e: servicedesk@angliss.edu.au or p 03 9606 2477

## Once you have logged in, please click on 'Update Contact details' button

| Welcome, Peter Vella                                       | Log Off                                                                                                    |
|------------------------------------------------------------|----------------------------------------------------------------------------------------------------|
| Update contact details                                     | Use this function to update you contact details.<br>Ensure you update your Contact details here to enable the Forgotten Password feature. If you forget your password,<br>your Manager will need to organise re-activation if your contact details are not setup or inaccurate. Do not use your |
| Change password                                            | Use this function to change your current password.                                                                                                    |
|                                                            |                                                                                                    |
| Need help?                                                 |                                                                                                    |
| If you are experiencing problems please contact the ITS Se | rvice Desk - e: servicedesk@angliss.edu.au or p 03 9606 2477                                                                                                    |

Please place your personal email address and your mobile number. These will be used if you forget your password. Make sure you use an email or phone that is accessible.

|                                                                                           | Log Off                                                                                                    |
|-------------------------------------------------------------------------------------------|----------------------------------------------------------------------------------------------------|
| Update contact details                                                                    |                                                                                                    |
| Phone<br>Email                                                                            | Enter a Non-WAI eMail address   Submit Cancel                                                                                                    |
| Need help?<br>If you are experiencing problems please con<br>Once the details are in, ple | tact the ITS Service Desk - e: servicedesk@angliss.edu.au or p 03 9606 2477<br>ase click on the 'Submit' button'                                                                                                    |
| The following will appear to                                                              | o state that it has been successful.                                                                                                    |
| The following will appear to<br>Welcome, Peter Vella                                      | o state that it has been successful.                                                                                                    |
| The following will appear to<br>Welcome, Peter Vella<br>Your profile has been successfull | y updated.                                                                                                    |
| The following will appear to<br>Welcome, Peter Vella<br>Your profile has been successfull | o state that it has been successful.<br>Log Off<br>y updated.<br>Use this function to update you contact details.<br>Ensure you update your Contact details here to enable the Forgotten Password feature. If you forget your password,<br>your Manager will need to organise re-activation if your contact details are not setup or inaccurate. Do not use your<br>William Angliss email address as you wont have access. It should be an email account that you can access that is not<br>related to William Angliss. |

## Need help?

If you are experiencing problems please contact the ITS Service Desk - e: servicedesk@angliss.edu.au or p 03 9606 2477

You will now receive an email stating that you have successfully update your details and will receive a SMS to your device.

| Contact details updated |                                                                                                    |
|-------------------------|----------------------------------------------------------------------------------------------------|
|                         | William Angliss Institute - Password Management Alert       Helio Peter Vella,       Your Self Service Password Management profile has been successfully updated.       Original Contact Details       Noble Number       Email Address       []       This is an automated message; please do not reply to it. ITS Service Desk         Information Technology Services  /William Angliss Institute 555 La Trobe Steet, Mebourne, Vetora, 3000   E ESUBandon education       • William Angliss Institute   GRICOS Provider No: 01505M |

From here if you ever had to change your password, please log in and click on the 'Login' button

|                      | Specialist centre<br>for foods, tourism,<br>hospitality & events |                                                                                                    |                                                                              |  |
|----------------------|------------------------------------------------------------------|----------------------------------------------------------------------------------------------------|------------------------------------------------------------------------------|--|
|                      |                                                                  |                                                                                                    | STAFF PASSWORD MANAGEMENT PORTAL                                             |  |
|                      |                                                                  |                                                                                                    |                                                                              |  |
|                      |                                                                  | Forgotten password                                                                                                    | Use this function to reset your password.                                    |  |
|                      |                                                                  | Login                                                                                                    | Use this function to change your current password or update contact details. |  |
|                      |                                                                  |                                                                                                    |                                                                              |  |
|                      |                                                                  |                                                                                                    |                                                                              |  |
|                      |                                                                  | Need help?<br>If you are experiencing problems please contact the ITS Service Desk - e: servicedesk@angliss.edu.au or p 03 9606 2477 |                                                                              |  |
|                      |                                                                  |                                                                                                    |                                                                              |  |
|                      |                                                                  |                                                                                                    |                                                                              |  |
| We acknowledge and p | ay respect to the Traditional (                                  | Owners of the land upon which our camp                                                                                               | uses are situated.                                                           |  |

Click on the 'Change password' button

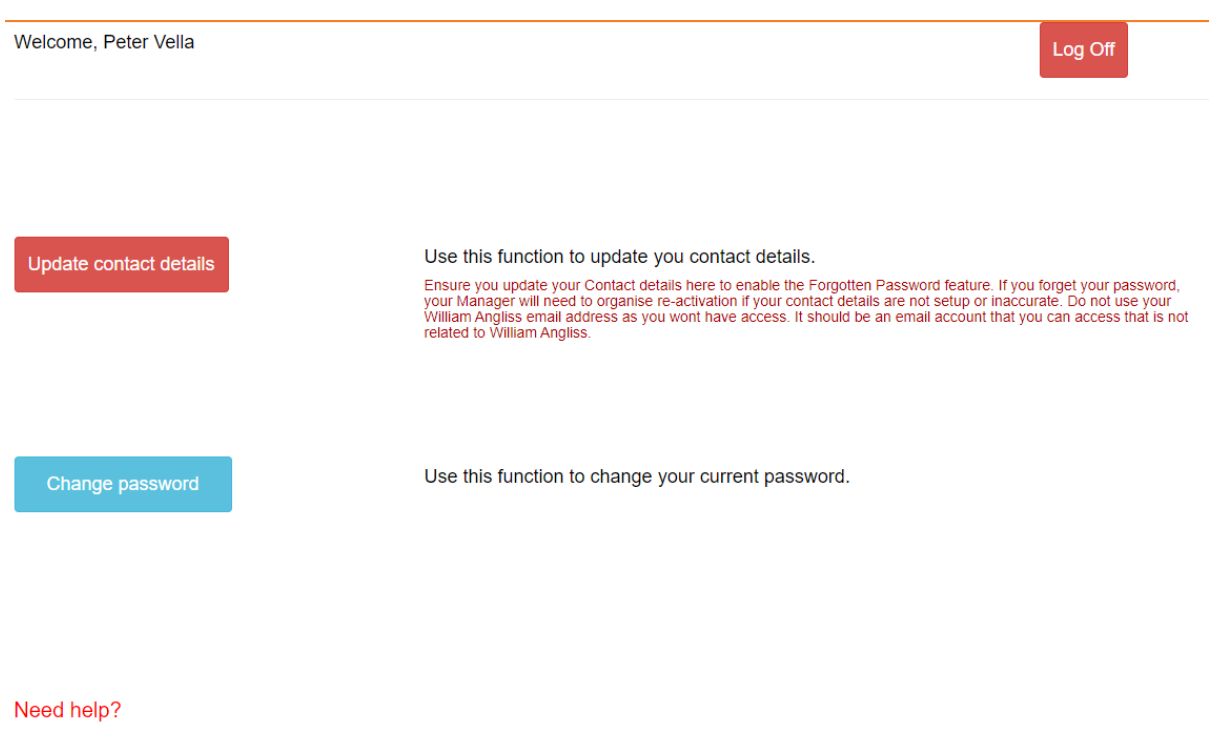

If you are experiencing problems please contact the ITS Service Desk - e: servicedesk@angliss.edu.au or p 03 9606 2477

Put in your current password and re-enter a new password – please repeat that password and click on 'Change Password' button.

Just remember the password needs to be at least <u>12 characters</u> in length, it must also contain a digit and must have an uppercase letter.

Please do not use any of your 10 previous passwords as the system remembers it!

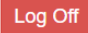

## Change Password

1) Passwords must be at least 12 characters in length

2) Must contain at least 1 number ( eg. 0-9 )

3) Must have at least one uppercase letter (A-Z)

4) Must be a password that you have not used in the last year.

| Current password      | Current password       |
|-----------------------|------------------------|
| Enter New password    | New password           |
| Re-enter New password | Re-Enter new password  |
|                       | Change Password Cancel |

#### Need help?

If you are experiencing problems please contact the ITS Service Desk - e: servicedesk@angliss.edu.au or p 03 9606 2477

## Forgotten your password

Please click on the 'Forgotten password'

Please place staff id and the captcha code in.

Enter Your Staff ID

A security code will be sent to your personal email address or mobile phone number that is registered with Staff Records.

| Staff ID | peterv      |  |
|----------|-------------|--|
| Captcha  | ha 8cf0ed 😂 |  |
|          | Next Cancel |  |

Select one of your options either Email or Text message (SMS)

|                      | Specialist centre<br>for foods, tourism,<br>hospitality & events |                                                                                                    |
|----------------------|------------------------------------------------------------------|----------------------------------------------------------------------------------------------------|
|                      |                                                                  | STAFF PASSWORD MANAGEMENT PORTAL                                                                                                    |
|                      |                                                                  | Select Code Delivery method                                                                                                    |
|                      |                                                                  | A security code will be sent to your personal email address or mobile phone number specified below.                                  |
|                      | ٢                                                                | Email to xxxxxter@<br>Text message (SMS) mobile ending with xxxxxx911<br>Send Code Cancel                                            |
|                      |                                                                  | Need help?<br>If you are experiencing problems please contact the ITS Service Desk - e∷ servicedesk@angliss.edu.au or p 03 9606 2477 |
| We acknowledge and p | ay respect to the Traditional Owners                             | s of the land upon which our campuses are situated.                                                                                  |

Please click on 'Send Code'

A message will appear to say that a security code has been sent to your registered ... whatever you have chosen. In the example below, I selected email.

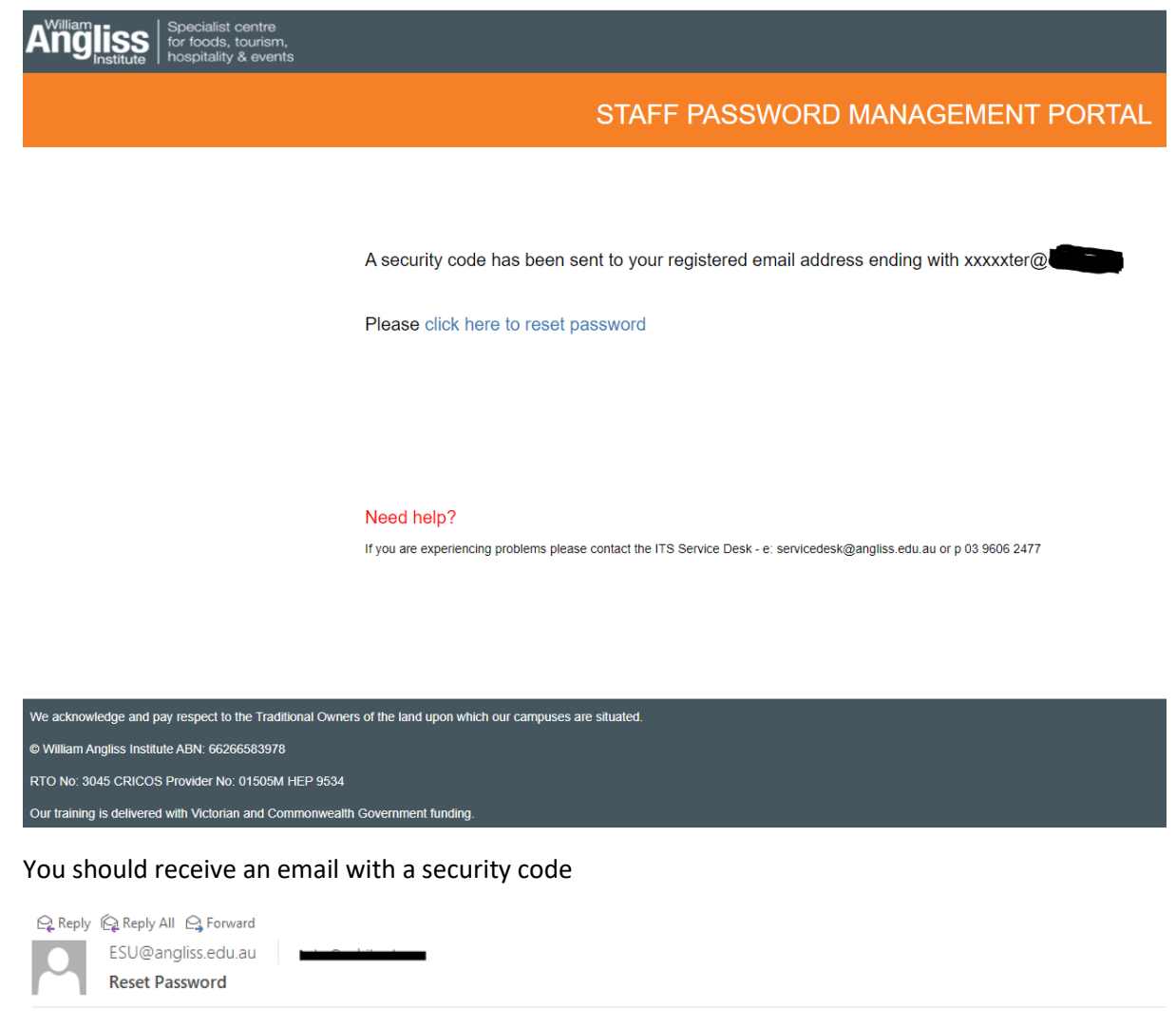

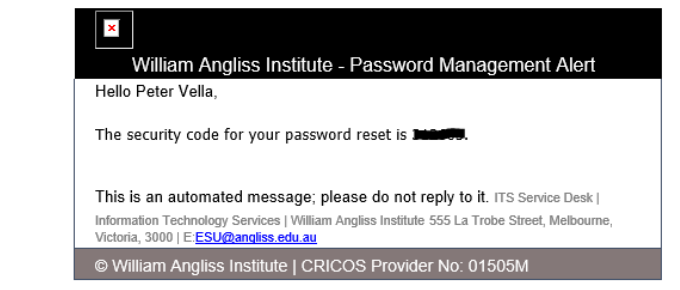

The next step is to click on the 'Click here to reset password' link in the previous image.

Place in your Security code you just got from which option you had chosen earlier, and place in a new password and please repeat it.

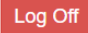

## Change Password

1) Passwords must be at least 12 characters in length

2) Must contain at least 1 number ( eg. 0-9 )

3) Must have at least one uppercase letter (A-Z)

4) Must be a password that you have not used in the last year.

| Current password      | Current password       |
|-----------------------|------------------------|
| Enter New password    | New password           |
| Re-enter New password | Re-Enter new password  |
|                       | Change Password Cancel |

Need help?

If you are experiencing problems please contact the ITS Service Desk - e: servicedesk@angliss.edu.au or p 03 9606 2477

The last step is to hit the 'Reset' button. This will now reset your password.